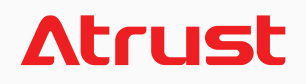

Atrust m320 for Windows® MultiPoint® Server 2012

## USER'S MANUAL

Internal Draft 0.01 © 2013-14 Atrust Computer Corp.

UM-m320-WMS12-EN-14012810

## **Copyright and Trademark Statements**

© 2013-14 Atrust Computer Corp. All rights reserved.

This document contains proprietary information that is protected by copyright. No part of this document may be photocopied, reproduced, or translated to another language without the prior written consent of Atrust Computer Corp.

#### **Limitation of Liability**

While reasonable efforts have been made to ensure the accuracy of this manual, the manufacturer and distributor assume no liability resulting from errors or omissions in this manual, or from the use of the information contained herein.

#### **Trademark statements**

Microsoft, Windows, and MultiPoint are trademarks of the Microsoft group of companies. Other product names mentioned herein are used for identification purposes only and may be trademarks and/or registered trademarks of their respective companies.

## **About This User's Manual**

This manual provides information on how to set up and use Atrust m320 zero clients (multifunction station hubs) as LAN-based stations for Windows<sup>®</sup> MultiPoint<sup>®</sup> Server 2012.

#### **Manual Structure and Subjects**

| Chapter        | Subject                                                                                                    |
|----------------|----------------------------------------------------------------------------------------------------|
| 1              | Provides an overview of Atrust m320 zero clients for Windows <sup>®</sup> MultiPoint <sup>®</sup> Server 2012. |
| 2              | Gives detailed instructions on how to set up your m320.                                                        |
| 3              | Provides information on getting your m320 ready for use.                                                       |
| 4              | Provides information on how to manage your m320.                                                               |
| Specifications | Lists and provides detailed information on key components of your m320.                                        |

#### Notes, Tips, and Warnings

Throughout this manual, the notes, tips, and warnings in the following formats are used to provide important information, useful advice, and prevent injuries to you, damage to your devices, or loss of data on your system.

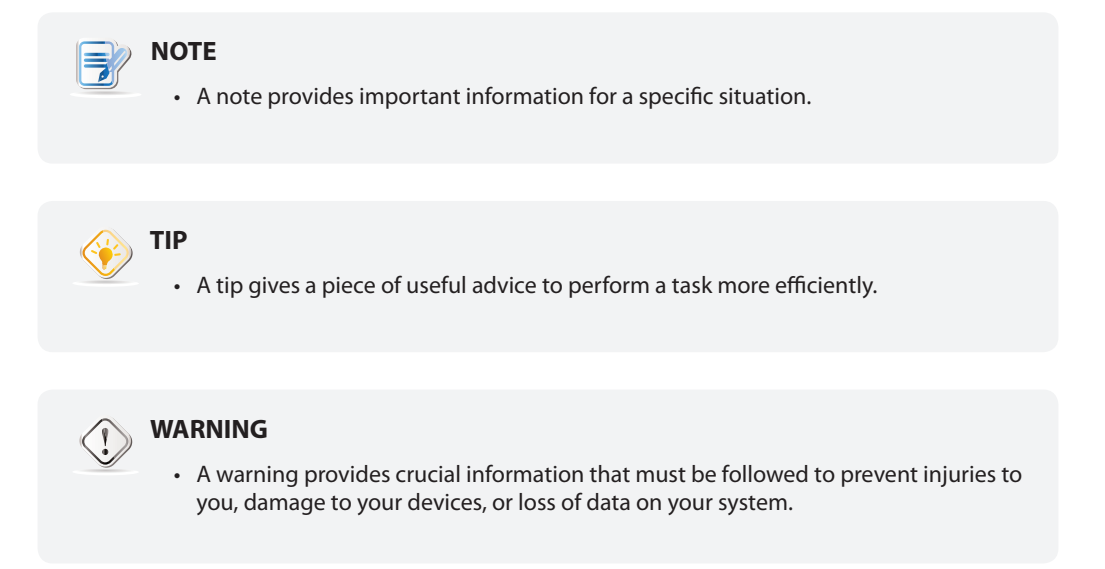

#### **Style Conventions**

The following styles are used throughout this manual while referring to operational items on input devices, hardware panels, or application interfaces.

| Item                                                    | Style                    | Example                                  |
|---------------------------------------------------------|--------------------------|------------------------------------------|
| keys on the keyboard                                    | bold                     | Ctrl+Alt+Delete, N, B, S                 |
| system modes                                            | first letter capitalized | Console mode, Station mode               |
| application windows or menus                            | first letter capitalized | Initial Setup window, General Task menu  |
| buttons or tabs on a window, toolbars, taskbar, or menu | bold                     | OK, Finish, Start, LAN Stations tab      |
| options on a window, screen, list, or menu              | bold                     | LAN Station Driver and Utility, Use DHCP |

## **Safety and Regulatory Information**

#### **Regulatory Statement**

#### Federal Communications Commission Interference Statement

This equipment has been tested and found to comply with the limits for a Class B digital device, pursuant to Part 15 of the FCC Rules. These limits are designed to provide reasonable protection against harmful interference in a residential installation. This equipment generates, uses and can radiate radio frequency energy and, if not installed and used in accordance with the instructions, may cause harmful interference to radio communications. However, there is no guarantee that interference will not occur in a particular installation. If this equipment does cause harmful interference to radio or television reception, which can be determined by turning the equipment off and on, the user is encouraged to try to correct the interference by one of the following measures:

- Reorient or relocate the receiving antenna.
- Increase the separation between the equipment and receiver.
- Connect the equipment into an outlet on a circuit different from that to which the receiver is connected.
- Consult the dealer or an experienced radio/TV technician for help.

**FCC Caution:** Any changes or modifications not expressly approved by the party responsible for compliance could void the user's authority to operate this equipment. This device complies with Part 15 of the FCC Rules. Operation is subject to the following two conditions: (1) This device may not cause harmful interference, and (2) this device must accept any interference received, including interference that may cause undesired operation.

#### **IMPORTANT NOTE:**

#### FCC Radiation Exposure Statement

This equipment complies with FCC radiation exposure limits set forth for an uncontrolled environment. This equipment should be installed and operated with minimum distance 20 cm between the radiator & your body.

This transmitter must not be co-located or operating in conjunction with any other antenna or transmitter.

#### **Regulatory Information**

#### WEEE (Waste Electrical and Electronic Equipment) Directive

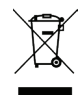

In the European Union, this symbol indicates that this product should not be disposed of with household waste. It should be deposited at an appropriate facility to enable recovery and recycling. For proper disposal, please contact your local recycling or hazardous waste center.

#### **Safety Information**

• Use only power supplies listed in the user instructions.

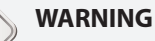

WARNING

• Don't use a keyboard and mouse that in total require more than 200 mA of rated current during operation.

#### WARNING

- For safety, do not make mechanical or electrical modifications to the equipment.
- Do not remove equipment covers and access any of the components inside the equipment. Any access inside the equipment without an authorized or certified technician may cause serious injuries and damage. For any problem, contact your dealer for assistance.
- You should only make repairs as authorized by the product documentation. Repairs, replacement, expansion, and upgrades not performed by a certified service technician may cause injuries to you, damage your system, and void your warranty.

## **Table of Contents**

#### Copyright and Trademark Statements

i

Limitation of Liability i Trademark statements i

#### About This User's Manual ii

Manual Structure and Subjects ii Notes, Tips, and Warnings ii Style Conventions ii

#### Safety and Regulatory Information iii

Regulatory StatementiiiRegulatory InformationivSafety Informationiv

#### 1 Overview 1

- 1.1 Introduction 3
- 1.2 Features 3
- 1.3 Package Contents 4
- 1.4 Exterior Views
- 1.5 Panel Components 5
- 1.6 LED Indicators 7

#### 2 Setting Up Your m320 9

- 2.1 Positioning Your m320 11
- 2.2 Getting Connected 13

#### 3 Getting Your m320 Ready for Use 17

3.1 Getting Stations Ready for Use 19

4

- 3.2 Installing Drivers and the Utility 19
- 3.3 Initial Setup 20
- 3.4 Updating Drivers and the Utility 24

#### 4 Managing Your LAN Stations 27

- 4.1 LAN Stations tab Overview 29
- 4.2 Available Tasks at a Glance 30
- 4.3 Taking Over a Failed Host 31
- 4.4 Serving Orphaned LAN Stations 32
- 4.5 Scanning Free LAN Stations 33
- 4.6 Renaming a LAN Station 33
- 4.7 Adjusting Network Settings for a LAN Station 34
- 4.8 Changing the Password for a LAN Station 36

| 4.9  | Identifying a LAN Station with its Power LED       | 36   |
|------|----------------------------------------------------|------|
| 4.10 | Assigning a LAN Station to a Local Host Server     | 37   |
| 4.11 | Clearing the Host Server Assignment for a LAN Stat | tion |

37

## Specifications 39

## 1

## Overview

This chapter provides an overview of Atrust m320 zero clients for Windows® MultiPoint® Server 2012.

| 1.1 | Introduction<br>Windows <sup>®</sup> MultiPoint Server 2012 and<br>Atrust shared resource solution | 3 |
|-----|----------------------------------------------------------------------------------------------------|---|
| 1.2 | Features<br>the features of Atrust system solution                                                 | 3 |
| 1.3 | Package Contents<br>check your package contents                                                    | 4 |
| 1.4 | Exterior Views<br>overview of device outside elements                                              | 4 |
| 1.5 | Panel Components<br>detailed descriptions of front and rear panel<br>components                    | 5 |
| 1.6 | LED Indicators<br>descriptions of signals for LED indicators                                       | 7 |

## 1.1 Introduction

Windows® MultiPoint® Server 2012 is a new shared resource technology. This Windows-based operating system enables a host server to power multiple and independent stations, allowing users to share the computing power of one single server. With the same budget, this shared resource mode provides more people with access to computing than the traditional single-user mode.

Based on Windows<sup>®</sup> MultiPoint<sup>®</sup> Server 2012, Atrust offers an integrated system solution incorporating both the server and station sides. Your Atrust m320 zero clients (multifunction station hubs) are used to deploy stations and support the LAN-based connection method to the host server.

## 1.2 Features

Atrust solution enables educators to:

- Drastically reduce the total cost of ownership
- Allocate more money to other resources for learning
- Provide a familiar and independent Windows experience
- Multiply computing access for students
- Easily set up, manage, and maintain the whole system

This shared resource solution is also perfectly suited for small businesses who are looking for:

- Cost-effective and flexible IT solution that can easily expand when business grows
- Manageable IT solution without a lot of manpower
- Secure, reliable and stable solution
- Stable-enhanced system with ECC (Error Checking and Correcting) memory support
- Familiar Microsoft Windows operating environment
- Windows-compatible solution for business and productivity software

Key features at a glance:

- Broad support for diverse connection methods USB-based (m300 / m302), LAN-based (m320), and RDP-based (t-series thin clients) stations
- Manage multiple MultiPoint<sup>®</sup> Sever systems on a single computer
- Arrange stations for a specific purpose, like public access to library service, using the **auto-logon** feature
- Add a new station by sharing an existing station monitor with the **split screen** feature
- Monitor and control station usage with the **session monitoring**, **web limiting**, and **application launching/closing** features
- Share any session across all stations by the session broadcast feature
- Orchestrate activities and draw attention in class with the help of the **station blocking** and **message display** features

## 1.3 Package Contents

Please check your package contents. Ensure that all of the items are present in your package(s). If any items are missing or damaged, please contact your dealer immediately.

Your client package comes with the following items. The number of clients and accessories may vary, depending on your package deal.

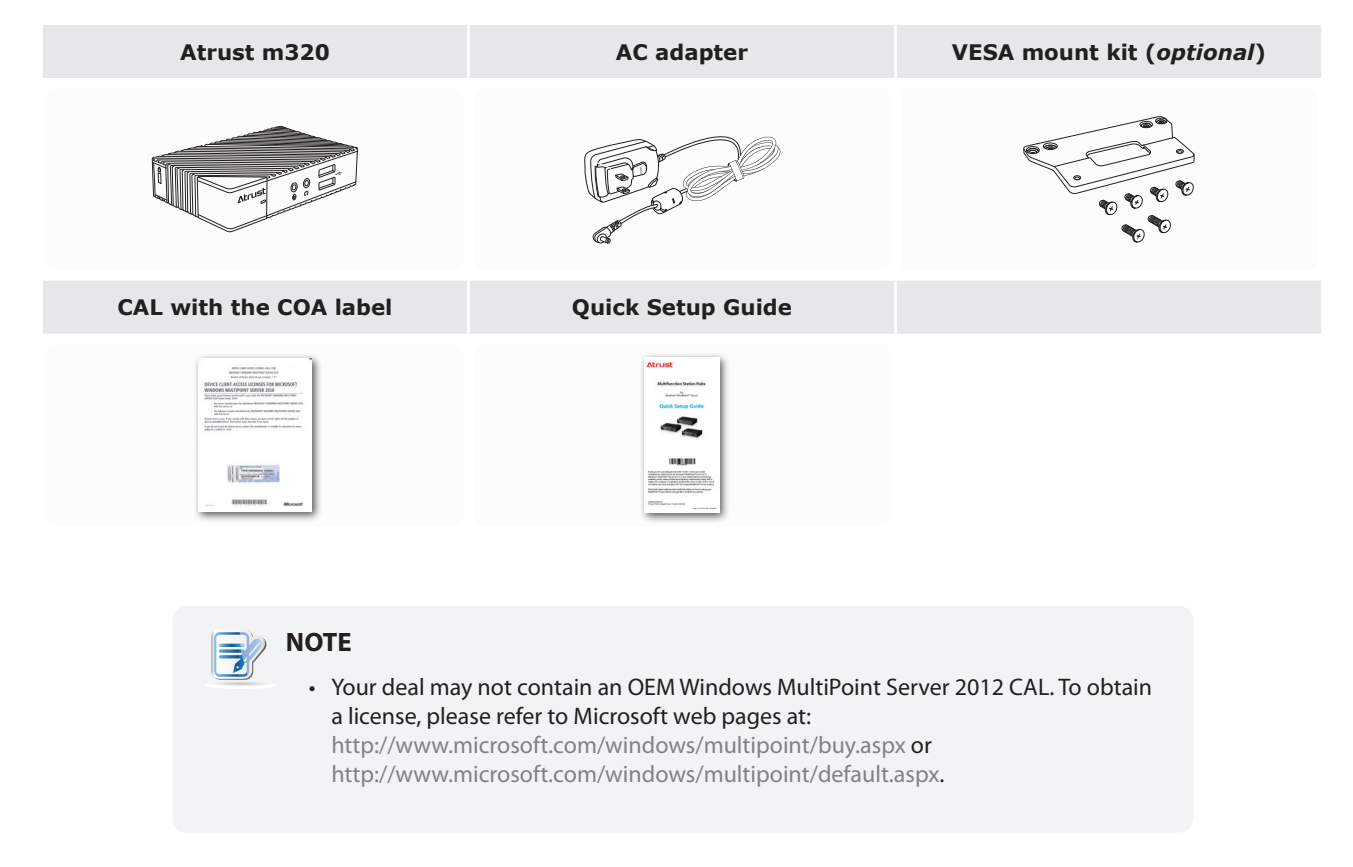

## **1.4 Exterior Views**

#### **Left Front View**

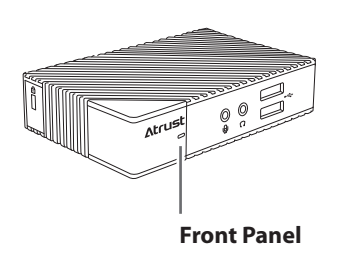

#### **Right Rear View**

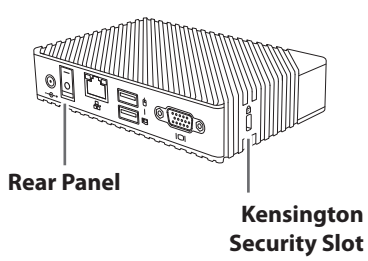

## 1.5 Panel Components

#### Atrust m320

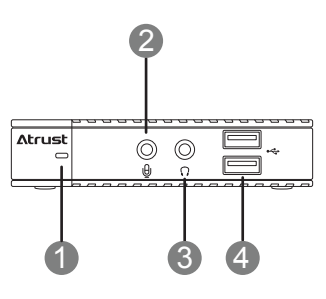

| Front Pa | anel Components |                                                    |                 |                                                      |
|----------|-----------------|----------------------------------------------------|-----------------|------------------------------------------------------|
| No.      | Component       | Sign                                               | Name            | Description                                          |
| 1        |                 |                                                    | Power LED       | Indicates the status of power.                       |
| 2        | $\bigcirc$      | Ū                                                  | Microphone port | Connects to a microphone.                            |
| 3        | $\bigcirc$      | $\bigcirc$                                         | Headphone port  | Connects to a set of headphones or a speaker system. |
| 4        |                 | ● <del>~ ~ ~ ~ ~ ~ ~ ~ ~ ~ ~ ~ ~ ~ ~ ~ ~ ~ ~</del> | USB port        | Connects to a USB device.                            |

#### Atrust m320

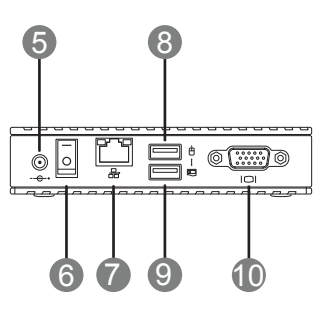

| Rear Pa | Rear Panel Components   |      |                |                                                     |  |  |
|---------|-------------------------|------|----------------|-----------------------------------------------------|--|--|
| No.     | Panel Component         | Sign | Component Name | Description                                         |  |  |
| 5       | $\textcircled{\bullet}$ | +    | DC IN          | Connects to an AC adaptor.                          |  |  |
| 6       |                         |      | Power switch   | Press to turn on / off the client.                  |  |  |
| 7       |                         |      | LAN port       | Connects to a host server through a Gigabit switch. |  |  |
| 8       |                         |      | USB port       | Connects to a mouse. 1                              |  |  |
| 9       |                         |      | USB port       | Connects to a keyboard. $^1$                        |  |  |
| 10      |                         |      | VGA port       | Connects to a monitor.                              |  |  |

<sup>1</sup> Don't use a keyboard and mouse that in total require more than 200 mA of rated current during operation.

## 1.6 LED Indicators

Your m320 is equipped with a Power LED to indicate the state of power. The meanings of LED signals are described as follows:

| LED       | Signal        | Meaning                                           |
|-----------|---------------|---------------------------------------------------|
|           | Off           | The client is off.                                |
| Power LED | Blue          | The client is on.                                 |
|           | Blue blinking | The Identify station with LED function is active. |

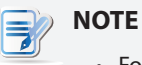

• For instructions on how to identify stations with their Power LED, please refer to section "4.9 Identifying a LAN Station with its Power LED" on page 36.

The LAN port of your m320 has two LED indicators show the state of networking. The meanings of LED signals are described as follows:

|            | Left LED<br>(transmission rate) | <b>Right LED</b><br>(transmission activity) | Meaning                                 |
|------------|---------------------------------|---------------------------------------------|-----------------------------------------|
|            | Off                             | Off                                         | The client is not connected to a LAN.   |
| LED Signal | Off                             | Amber blinking                              | The client connects to a 10 Mbps LAN.   |
|            | Orange                          | Amber blinking                              | The client connects to a 100 Mbps LAN.  |
|            | Green                           | Amber blinking                              | The client connects to a 1000 Mbps LAN. |

## 2

## Setting Up Your m320

This chapter gives detailed instructions on how to set up your m320 zero client.

#### 2.1 Positioning Your m320

| How to position your clients               | 11 |
|--------------------------------------------|----|
| 2.2 Getting Connected                      |    |
| Connection with the host - Method 1        | 13 |
| Connection with the host - Method 2        | 14 |
| Connections with peripherals and the power | 15 |

## 2.1 Positioning Your m320

There are two ways to position your m320:

- Put it on a desk or a desired place horizontally.
- Mount it on the back of a monitor using a VESA mount kit.

### ΝΟΤΕ

• The VESA mount kit is an optional accessary for your m320. Your deal may not contain a VESA mount kit. Contact your dealer if needed.

To mount your m320 on the back of a monitor, please follow the steps below:

Step 1: Understand Your VESA Mount Kit for m320Step 2: Mount Your m320

#### Step 1: Understand Your VESA Mount Kit for m320

Your m320's VESA mount kit consists of a bracket and six screws.

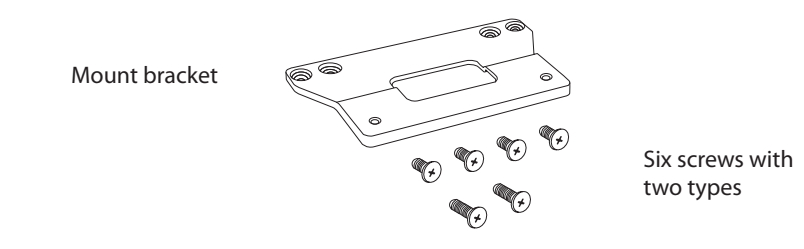

#### Mount Bracket for m320

Refer to the following figure and descriptions for the VESA mount holes on the mount bracket for m320.

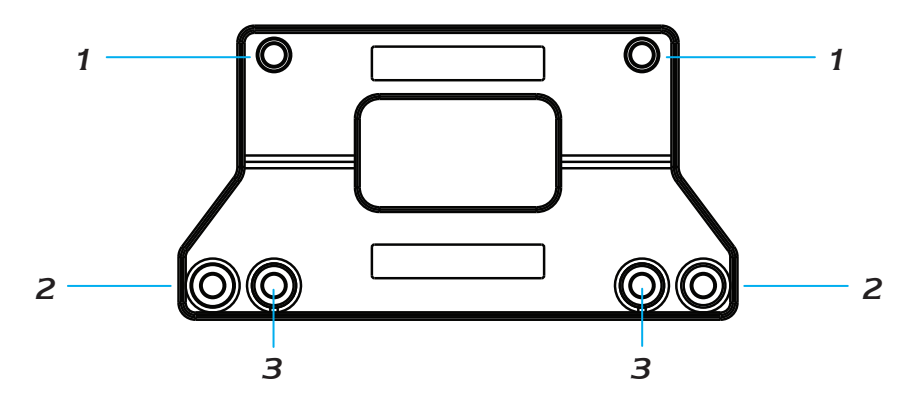

| Mount Hole | Description                                                                                 |
|------------|---------------------------------------------------------------------------------------------|
| 1          | The VESA mount holes used to secure the bracket to your m320.                               |
| 2          | The VESA mount holes (with the distance of 100 mm) used to secure the bracket to a monitor. |
| 3          | The VESA mount holes (with the distance of 75 mm) used to secure the bracket to a monitor.  |

## 12Setting Up Your m320Positioning Your m320

Mount Screws for m320

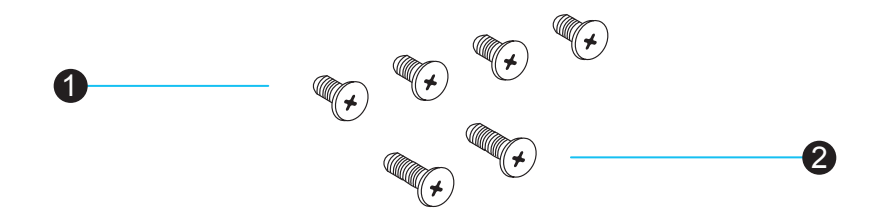

| Screw Type | Number | Description                                                                                                    |
|------------|--------|----------------------------------------------------------------------------------------------------|
| 1          | 4      | The screws used to secure the bracket to your m320 and to a monitor.                                                                             |
| 2          | 2      | The longer screws used to secure the bracket to a monitor if the screws of type 1 cannot firmly secure the bracket and your m320 to the monitor. |

#### Step 2: Mount Your m320

To mount your m320 on the back of the monitor, please do the following:

- 1. Place your m320 on a flat surface with the VESA mount hole side upward.
- 2. With the rear panel of the client facing downward, secure the VESA mount bracket to the client with two (2) screws supplied.
- 3. With the bracket side marked with **Atrust** facing downward, align two mount holes on the bracket with two mount holes on your m320 such that the bracket projects out and is closer to the rear panel than the front one as shown below, and then secure the bracket to your m320 with two (2) screws of type **1**.

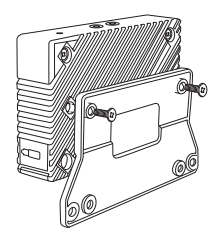

- 4. Align the bracket holes with the VESA holes on the back of the monitor. Ensure that the rear panel of the client is facing downward.
- 5. Secure the VESA mount bracket to the monitor with two (2) screws supplied.

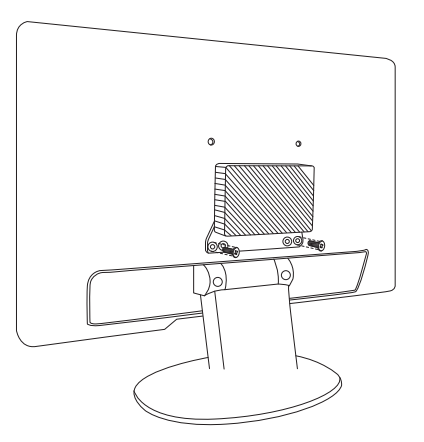

## 2.2 Getting Connected

Please follow instructions below to make physical connections for your m320 with the host server, power, and other peripherals:

#### Connection with the Host — Method 1

To make physical Ethernet connection between the host (running Windows<sup>®</sup> MultiPoint<sup>®</sup> Server 2012) and your m320 using method 1, please do the following:

- 1. Connect both the host and your m320 to the same Gigabit Ethernet switch.
- 2. Connect the host to a local area network or the Internet through the same Gigabit Ethernet switch.

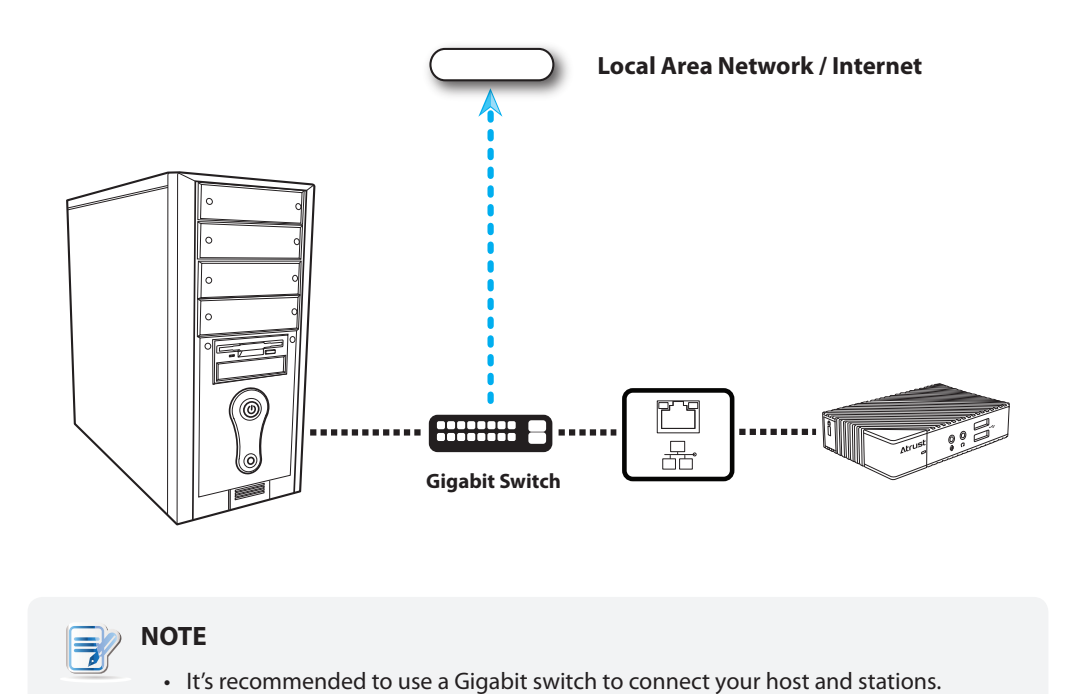

#### **Connection with the Host — Method 2**

To make physical Ethernet connection between the host (running Windows® MultiPoint® Server 2012) and your m320 using method 2, please do the following:

- 1. Connect both the host and your m320 to the same Gigabit Ethernet switch.
- 2. Connect the host to a local area network or the Internet through the host's second LAN port.

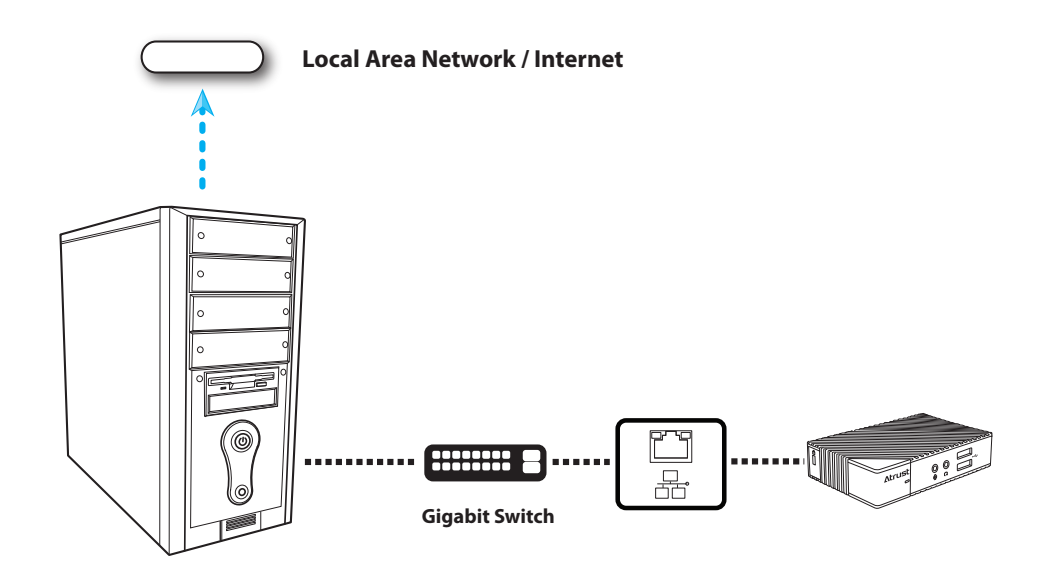

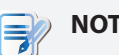

#### NOTE

- If your host computer is equipped with more than one LAN port, you could make connections using the method 2. No matter which method you use, your m320 will perform network environment detection and choose appropriate network configuration automatically.
- In case that you need to adjust the network configuration for your m320, please refer to section "4.7 Adjusting Network Settings for a LAN Station" on page 34.
- It's recommended to use a Gigabit switch to connect your host server and clients.

#### **Connections with Peripherals and the Power**

To connect peripherals and the power for your m320, please follow the instructions below:

- Display. Connect a monitor to your m320, and turn on the monitor.
- Keyboard and Mouse. Use the USB-based keyboard and mouse.

#### 

- Please connect the keyboard and mouse to their dedicated USB ports.
- Don't use a keyboard and mouse that in total require more than 200 mA of rated current during operation.
- AC Adapter. Use the supplied AC adapter to connect your m320 to a power outlet.
- Audio Input and Output. Connect a microphone, a set of headphones, or a speaker system to your m320.
- Other Peripherals. Connect other USB-based devices to your m320 if needed.

# 3

## Getting Your m320 Ready for Use

This chapter provides information on how to get your m320 ready for use.

| 3.1 Getting Stations Ready for Use                                                                                |    |
|----------------------------------------------------------------------------------------------------|----|
| how to get m320-based LAN stations ready for use                                                                  | 19 |
| 3.2 Installing Drivers and the Utility                                                                            |    |
| how to install the video driver, LAN station driver, and<br>MultiPoint Manager Add-in for m320-based LAN stations | 19 |
| 3.3 Initial Setup                                                                                                 |    |
| how to create the bonding between the host server and LAN stations                                                | 20 |
| 3.4 Updating Drivers and the Utility                                                                              |    |
| how to update the video driver, LAN station driver, and<br>MultiPoint Manager Add-in for m320-based LAN stations  | 24 |

## 3.1 Getting Stations Ready for Use

To get your m320-based LAN stations ready for use, you need to install the video driver, LAN station driver, and MultiPoint Manager Add-in on your host server where Windows MultiPoint Server 2012 is installed:

| Task                                                                           | Section | Page |
|--------------------------------------------------------------------------------|---------|------|
| Installing the video driver, LAN station driver, and MultiPoint Manager Add-in | 3.2     | 19   |
| Initial setup - creating the bonding between the server and LAN stations       | 3.3     | 20   |

## 3.2 Installing Drivers and the Utility

To install the video driver, LAN station driver, and MultiPoint Manager Add-in *on the host server* for your m320-based LAN stations, please do the following:

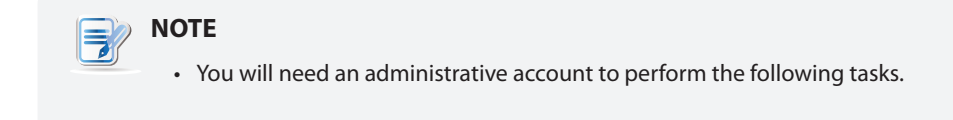

- 1. Switch your MultiPoint Server system to the Console mode.
- 2. Disconnect all station hubs if any.
- 3. Locate Station\_Video\_Setup\_SM\_<version>.exe and Station\_LAN\_Setup\_<version>.exe on your *host server* and install both in sequence.

#### WARNING

• Ensure that the WDDM (Windows Display Driver Model) compatible driver is installed for your host server graphics card *before* installing the video driver.

### ΝΟΤΕ

- You should have got installation programs for drivers and the utility through the Internet (FTP, email, or website) or a physical CD / DVD. Contact your dealer if required installation programs are not available.
- If you've installed the video driver for your m300 / m302-based USB stations, you don't need to install it again.
- To update the video driver, LAN station driver, and MultiPoint Manager Add-in for your m320-based LAN stations, please refer to section "3.4 Updating Drivers and the Utility" on page 24.
- 4. After the installation is completed, switch your MultiPoint Server system to the Station mode.
- 5. Reconnect all station hubs.

## 3.3 Initial Setup

The bonding between the host server and your m320-based LAN station is created through the Ethernet interface. Except for this physical connection, to create the bonding between both, you need to assign your LAN station to its host server. Once the bonding is established, your LAN station is ready for use. Follow the steps below to complete this initial setup:

- 1. On the desired host server, log in with an administrative account.
- 2. The Start screen appears.

| Start                  |                                                                                                    | Administrator 🍳 |
|------------------------|----------------------------------------------------------------------------------------------------|-----------------|
| interset Epipore Store | yang terter terter tert |                 |
| File Explorer Reco     |                                                                                                    |                 |
| Desing                 |                                                                                                    |                 |
|                        |                                                                                                    |                 |
|                        |                                                                                                    |                 |
|                        |                                                                                                    |                 |
|                        |                                                                                                    |                 |

3. Right-click on the Start screen. A blue bar appears on the bottom of the screen.

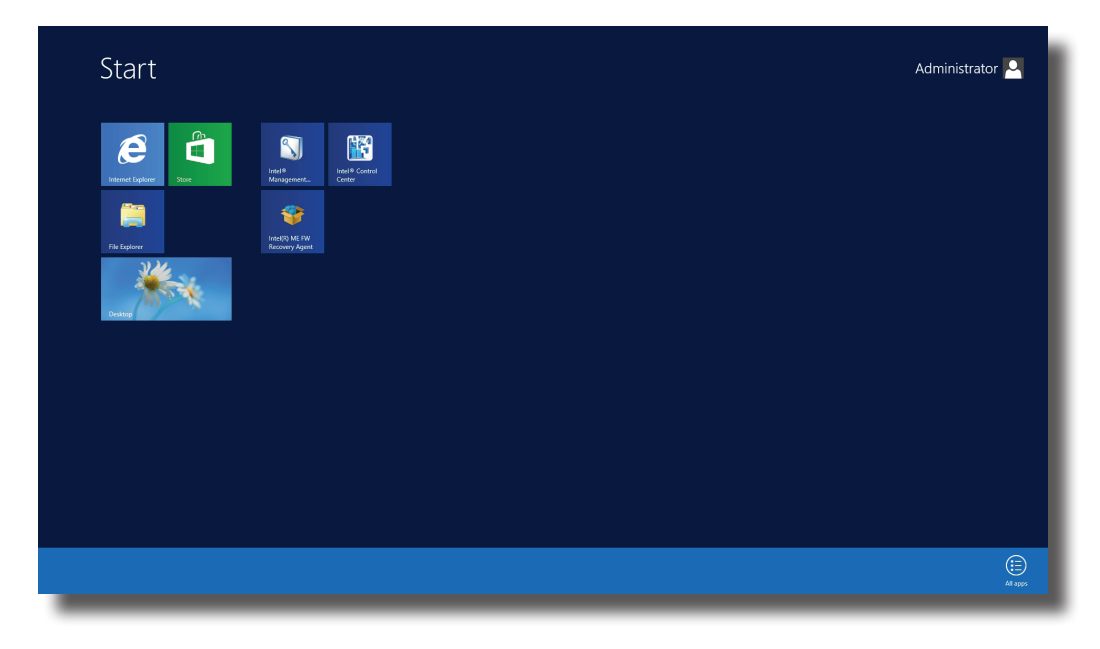

4. Click **All apps** in the right-bottom corner to enter the screen with a list of all applications on your host server.

| Desktop                      |                                     | Nesource Monitor                 | Center                       | WordPad                     | Control Panel         |  |
|------------------------------|-------------------------------------|----------------------------------|------------------------------|-----------------------------|-----------------------|--|
| internet Explorer            | Component<br>Services               | Security<br>Configuration        | Intel®<br>Management and     | XPS Viewer                  | Default Programs      |  |
| Store 5                      | Computer<br>Management              | Server Manager                   |                              |                             | File Explorer         |  |
| Windows<br>MultiPoint Server | Defragment and<br>Optimize Drives   | Services                         | Calculator                   | Magnifier                   | Help and Support      |  |
|                              | Disk Cleanup                        | System<br>Configuration          | Character Map                | Narrator                    | E Run                 |  |
|                              | Event Viewer                        | System Information               | Math Input Panel             | On-Screen<br>Keyboard       | Task Manager          |  |
|                              | iSCSI Initiator                     | Task Scheduler                   | Notepad                      |                             | Windows<br>PowerShell |  |
|                              | Local Security<br>Policy            | Windows Firewall with Advanced   | 🛷 Paint                      | MultiPoint<br>Dashboard     |                       |  |
|                              | ODBC Data<br>Sources (32-bit)       | Windows Memory<br>Diagnostic     | Remote Desktop<br>Connection | MultiPoint Log<br>Collector |                       |  |
|                              | ODBC Data<br>Sources (64-bit)       | Windows<br>PowerShell (x86)      | Snipping Tool                | MultiPoint<br>Manager       |                       |  |
|                              | Nonitor                             | Windows<br>PowerShell ISE        | Sound Recorder               |                             |                       |  |
|                              | 🔛 Print Management                  | Windows<br>PowerShell ISE        | Steps Recorder               | Administrative<br>Tools     |                       |  |
|                              | RD Licensing<br>Diagnoser           |                                  | Windows Media<br>Player      | Command Prompt              |                       |  |
|                              | Remote Desktop<br>Licensing Manager | Intel(R) ME FW<br>Recovery Agent | Windows Server<br>Backup     | Computer                    |                       |  |
|                              |                                     |                                  |                              |                             |                       |  |

- 5. Click **MultiPoint Manager** 🐶 on the Apps list.
- 6. The MultiPoint Manager window appears.

| ÷                    |                                               |                                        |          |          | MultiPoint Mana | ger     |   |                                     |
|----------------------|-----------------------------------------------|----------------------------------------|----------|----------|-----------------|---------|---|-------------------------------------|
| Home                 | Stations Use                                  | rs Virtual Desktops LAN Stations       |          |          |                 |         |   | Windows MultiPoint<br>Server 2012   |
|                      |                                               |                                        |          |          |                 |         |   | 🔮 No alerts 🔞 Help 👻                |
| Computer             | Status                                        | Product                                | Stations | Licenses | Disk Protection | Mode    |   | t5wms2012p Tasks                    |
| Local<br>t5wms2012p  | 🥑 Connected                                   | Windows MultiPoint Server 2012 Premium | 2        | 24       | Disabled        | Station | * | State Edit server settings          |
|                      |                                               |                                        |          |          |                 |         |   | Restart the computer                |
|                      |                                               |                                        |          |          |                 |         |   | Shut down the computer              |
|                      |                                               |                                        |          |          |                 |         |   | Switch to console mode              |
|                      |                                               |                                        |          |          |                 |         |   | Enable disk protection              |
|                      |                                               |                                        |          |          |                 |         |   | 🔊 Add client access licenses        |
|                      |                                               |                                        |          |          |                 |         |   | 🖗 Remove client access licenses     |
|                      |                                               |                                        |          |          |                 |         |   | 15 Remap all stations               |
|                      |                                               |                                        |          |          |                 |         |   | Save connection settings to file    |
|                      |                                               |                                        |          |          |                 |         |   | Home Tasks                          |
|                      |                                               |                                        |          |          |                 |         |   | Sa Add or remove MultiPoint servers |
|                      |                                               |                                        |          |          |                 |         |   | Add or remove personal computers    |
|                      |                                               |                                        |          |          |                 |         |   | MultiPoint on the web               |
|                      |                                               |                                        |          |          |                 |         |   |                                     |
| t5wms2012p           |                                               |                                        |          |          |                 |         |   |                                     |
| Computer information |                                               |                                        |          |          |                 |         |   |                                     |
| Disk Protection:     | Disk Protection: Disk protection is disabled. |                                        |          |          |                 |         |   |                                     |
| 1 Item               |                                               |                                        | _        |          |                 |         |   |                                     |
|                      |                                               |                                        |          |          |                 |         |   |                                     |

7. Ensure that your system is in the Station rather than Console mode (click **Switch to station mode** on the MultiPoint Manager window to switch to the Station mode if needed).

8. On LAN Stations tab, click Scan sub-tab, and then click Start scan.

| E MultiPoint Manager                                 | - • ×                                                 |
|------------------------------------------------------|-------------------------------------------------------|
| Hore Stations Uses What Besters LAN Sectors          | Windows MultiPoint<br>Server 2012                     |
| Automet Stations Scon                                | 🔮 No alerts 🔞 Help 🔸                                  |
| Name IP MAC Assignment Status Model Firmware Version | Scan Tasks                                            |
| The lat conduction on Mark                           | i falore by dation<br>→ Talore by dation<br>Ø Rot son |
| There are no additional details available.           |                                                       |
|                                                      |                                                       |
| No tens                                              |                                                       |
|                                                      |                                                       |

#### **LAN Stations Tab**

9. All discovered LAN stations will be listed on the sub-tab.

|                             |                    |                          |                  |              |                               | MultiPoint N                   | fanager           |                  |              |               | 🛛                                 |       |
|-----------------------------|--------------------|--------------------------|------------------|--------------|-------------------------------|--------------------------------|-------------------|------------------|--------------|---------------|-----------------------------------|-------|
| 1                           | 3,                 | 88                       | 3,               | -            |                               |                                |                   |                  |              |               | Windows MultiPoint<br>Server 2012 |       |
| Home                        | Stations           | Users                    | Virtual Desktops | LAN Stations |                               |                                |                   |                  |              |               | No alerts P Help •                |       |
| Assigned Stations           | Scan               | 1000                     | 12.2             | 1 1 2 2      | 22.22                         |                                |                   |                  |              |               |                                   |       |
| me IP<br>LAN Station 192.16 | 6.50.170           | MAC<br>00:1P:D8:00:39:2E | Assignmen        | t Status     | Model<br>ed Atrust m320 Clier | Firmware Version<br>nt 032.103 |                   |                  |              | Scan Tasks    | on                                | l     |
|                             |                    |                          |                  |              |                               | J.                             | 88                | 2,               | -            |               |                                   |       |
|                             |                    |                          |                  | Assig        | Home<br>gned Stations         | Stations<br>Scan               | Users \           | vīrtual Desktops | LAN Stations |               |                                   |       |
|                             |                    |                          |                  | Name         | IP                            |                                | MAC               | Assignm          | ent St       | atus          | Model                             | Firm  |
| here are no additional      | details available. |                          |                  | 🗢 LAN S      | Station 192                   | .168.50.170                    | 00:1F:D8:00:39:2E | 🌥 none           | 8            | Not Connected | Atrust m320 Client                | 032.1 |
| tem                         |                    |                          |                  |              |                               |                                |                   |                  |              |               |                                   | ſ     |

10. Right-click on the desired LAN station to launch the popup menu, and then click Assign to this server.

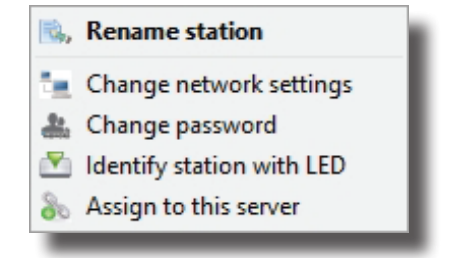

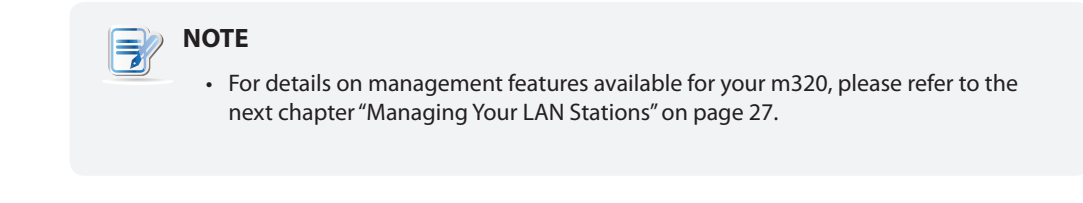

11. A window appears prompting for confirmation. Click **Yes** to confirm.

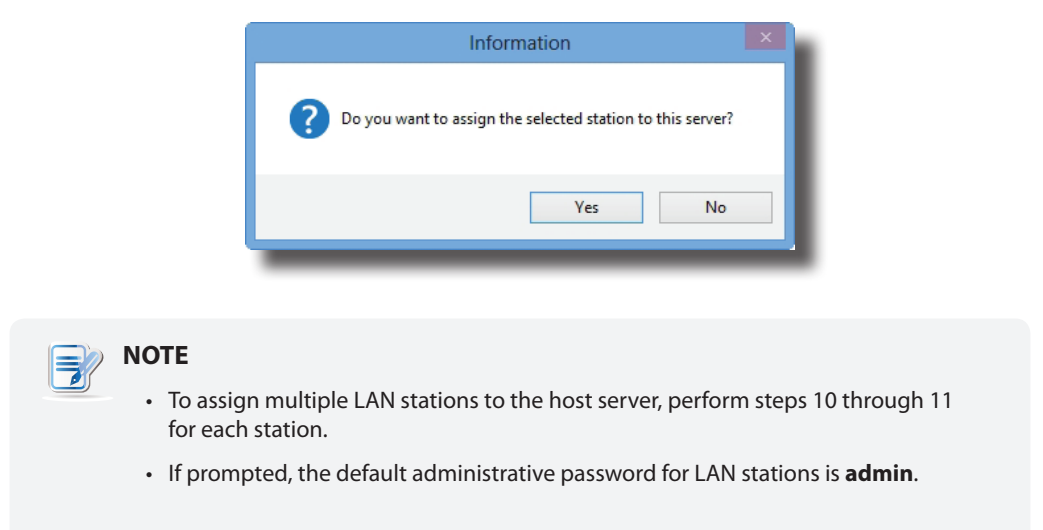

12. After completion, your LAN station is assigned to the desired host server and is moved from **Scan** to **Assigned Stations** sub-tab.

|                                         |                           |                                        |                             |                         |                                   | MultiPoir        | nt Manager                                                                                                    |                |                  |                                |
|-----------------------------------------|---------------------------|----------------------------------------|-----------------------------|-------------------------|-----------------------------------|------------------|----------------------------------------------------------------------------------------------------|----------------|------------------|--------------------------------|
| Horre                                   | Station                   | rs Users                               | Virtual Desktops            | LAN Stations            |                                   |                  |                                                                                                    |                | ,                | Windows MultiPo<br>Server 2012 |
| Assigned Stati                          | ions Scan                 |                                        |                             |                         |                                   |                  |                                                                                                    |                |                  | 🔮 No alerts 🔞 Hel              |
| Name                                    | IP                        | MAC St                                 | ation Statu                 | 8                       | Model                             | Firmware Version |                                                                                                    |                | Assigned Station | ıs Tasks                       |
| LAN Station                             | 192.168.50.170            | 00:1F:D8:00:39:2E 3                    | <b>O</b> 0                  | onnected 4              | Atrust m320 Client                | 035.117          |                                                                                                    |                | Failover by h    | ost                            |
|                                         |                           |                                        |                             |                         |                                   |                  |                                                                                                    |                | 🚊 Failover by st | ation                          |
|                                         |                           | /                                      |                             |                         |                                   |                  |                                                                                                    |                | Start scan       |                                |
|                                         |                           |                                        |                             |                         |                                   |                  |                                                                                                    |                |                  |                                |
|                                         |                           | -                                      |                             |                         |                                   |                  |                                                                                                    |                |                  |                                |
|                                         |                           |                                        | /                           |                         |                                   | A CONTRACTOR OF  |                                                                                                    |                |                  |                                |
| -                                       |                           | -                                      | a                           |                         |                                   |                  | a state of the state of the sta |                |                  |                                |
|                                         |                           |                                        |                             |                         |                                   |                  |                                                                                                    |                |                  |                                |
|                                         |                           |                                        |                             |                         |                                   |                  |                                                                                                    |                |                  |                                |
|                                         | 2                         | Di.                                    |                             |                         | 2.                                |                  |                                                                                                    |                |                  |                                |
|                                         |                           | Z,                                     |                             |                         | 2,                                |                  |                                                                                                    |                |                  |                                |
| Home                                    | ,                         | Stations                               | Users                       | i Virtu                 | ual Desktops                      | LAN Stations     |                                                                                                    |                |                  |                                |
| Home                                    |                           | Stations                               | Users                       | s Virtu                 | ual Desktops                      | LAN Stations     |                                                                                                    |                |                  |                                |
| Home                                    |                           | Stations                               | Users                       | s Virtu                 | ual Desktops                      | LAN Stations     |                                                                                                    |                |                  |                                |
| Home                                    | ntions                    | Stations<br>Scan                       | Users                       | s Virtu                 | ual Desktops                      | LAN Stations     |                                                                                                    |                |                  |                                |
| Home<br>Assigned Sta                    | itions                    | Stations<br>Scan<br>MA                 | Users                       | s Virtu<br>Station      | ual Desktops<br>Status            | LAN Stations     | Model                                                                                                    | Firm           |                  |                                |
| Home<br>Issigned Sta                    | itions<br>IP<br>192.168.5 | Stations<br>Scan<br>MA<br>50.170 00:1  | User:<br>C<br>F:D8:00:39:2E | Station                 | ual Desktops<br>Status            | LAN Stations     | Model<br>Atrust m320 Client                                                                                                    | Firm\<br>035.1 |                  |                                |
| Home<br>Assigned Sta<br>e<br>AN Station | IP<br>192.168.5           | Stations<br>Scan<br>50.170 00:1        | Users<br>C<br>F:D8:00:39:2E | s Virtu<br>Station<br>3 | ual Desktops<br>Status<br>Ø Conne | LAN Stations     | Model<br>Atrust m320 Client                                                                                                    | Firm\<br>035.1 |                  |                                |
| Home<br>Assigned Sta<br>e<br>AN Station | IP<br>192.168.5           | Stations<br>Scan<br>50.170 00:1        | Users<br>C<br>F:D8:00:39:2E | Station<br>3            | status                            | LAN Stations     | Model<br>Atrust m320 Client                                                                                                    | Firm,<br>035.1 |                  |                                |
| Home<br>ssigned Sta                     | IP<br>192.168.5           | Stations<br>Scan<br>50.170 00:1        | Users<br>C<br>F:D8:00:39:2E | Station<br>3            | Status<br>Status                  | LAN Stations     | Model<br>Atrust m320 Client                                                                                                    | Firm.<br>035.1 |                  |                                |
| Home<br>Assigned Sta<br>e<br>AN Station | itions<br>IP<br>192.168.5 | Stations<br>Scan<br>50.170 00:1        | Users<br>C<br>F:D8:00:39:2E | Station<br>3            | Status<br>© Conne                 | LAN Stations     | Model<br>Atrust m320 Client                                                                                                    | Firm<br>035.1  |                  |                                |
| Home<br>Assigned Sta<br>e<br>AN Station | IP<br>192,168.5           | Stations<br>Scan<br>50.170 00:1        | Users<br>C<br>F:D8:00:39:2E | s Virtu<br>Station<br>3 | Status<br>© Conne                 | LAN Stations     | Model<br>Atrust m320 Client                                                                                                    | Firm<br>035.1  |                  |                                |
| Home<br>Assigned State<br>AN Station    | IP<br>192.168.5           | Stations<br>Scan<br>MA:<br>50,170 00:1 | Users<br>C<br>F:D8:00:39:2E | s Virtu<br>Station<br>3 | Status<br>© Conne                 | LAN Stations     | Model<br>Atrust m320 Client                                                                                                    | Firm,<br>035.1 |                  |                                |
| Home<br>sssigned Sta<br>e<br>AN Station | tions<br>IP<br>192,168.5  | Stations<br>Scan<br>50.170 00:1        | Users<br>C<br>F:D8:00:39:2E | Station<br>3            | Status<br>Conne                   | LAN Stations     | Model<br>Atrust m320 Client                                                                                                    | Firm,<br>035.1 |                  |                                |
| Home<br>Assigned State<br>e ^AN Station | itions<br>IP<br>192,168.5 | Stations<br>Scan<br>50.170 00:1        | Users<br>C<br>F:D8:00:39:2E | s Virtu<br>Station<br>3 | Status<br>© Conne                 | LAN Stations     | Model<br>Atrust m320 Client                                                                                                    | Firm<br>035.1  |                  |                                |

13. The Logon screen appears on the station.

|                | Conter user<br>User name<br>Password                          |
|----------------|---------------------------------------------------------------|
| ¢              | H Windows MultiPoint Server 2012                              |
| NOTE • You may | y need to wait a few seconds for this Logon screen to appear. |

14. The bonding between your LAN station and its host server is established, and the m320-based LAN station is now ready for use.

#### **Updating Drivers and the Utility** 3.4

#### Updating the Video Driver for your m320

To update the video driver for your m320-based LAN stations, please do the following:

- 1. On the primary station, log in to your MultiPoint Server system with an administrative account, and then launch MultiPoint Manager.
- 2. On MultiPoint Manager, switch your system to the Console mode by clicking Switch to console mode.
- 3. A window appears prompting for confirmation. Ensure that you and other system users have saved their work before clicking **OK**.

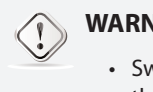

#### WARNING

- · Switching the system mode will end all user sessions. Ensure all users have saved their work to prevent data loss.
- 4. Switch off all your m320-based LAN stations.
- 5. Unplug all your m300 / m302-based USB stations if any.

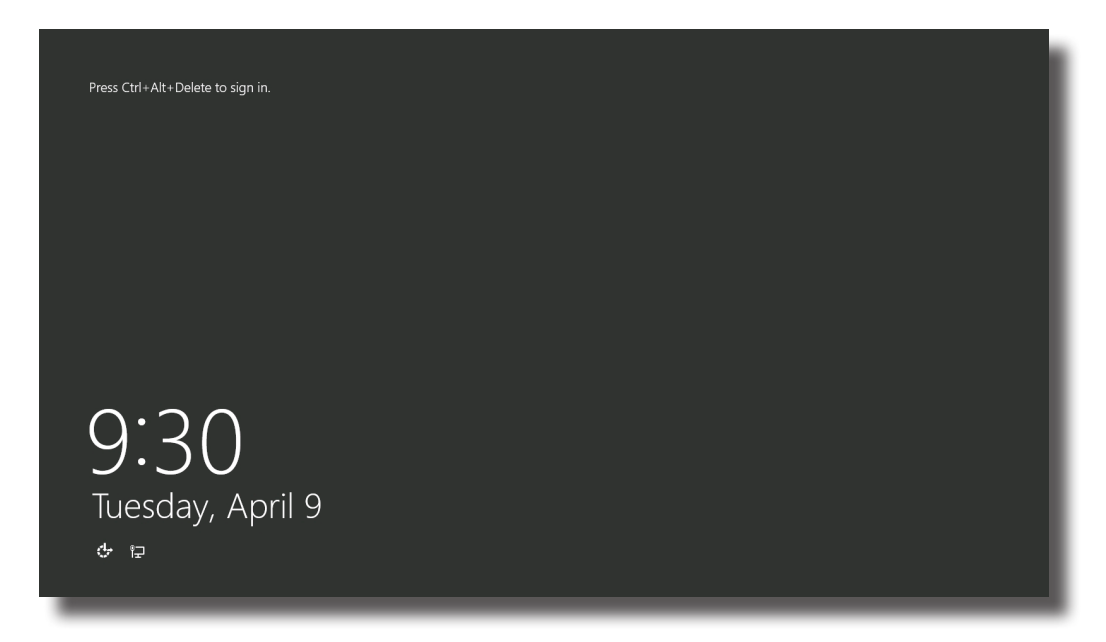

6. On the primary station, press Ctrl+Alt+Delete, and then log in with the same administrative account.

7. On the desktop, move mouse to the left-bottom corner, and then right-click on the appeared A popup menu appears.

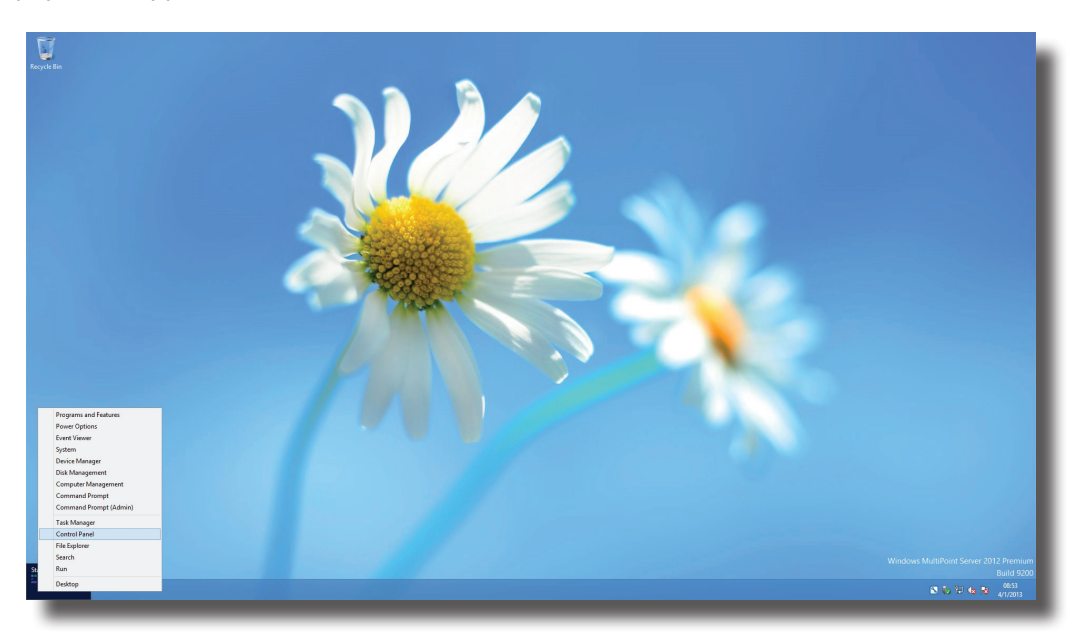

- 8. Click to select Programs and Features on this popup menu.
- 9. On the Programs and Features window, click to select SMSC WMS FBR Graphics Software, and then click Uninstall.
- 10. A window appears prompting for confirmation. Click **Yes** to confirm.
- 11. Restart your system to complete the uninstallation, and then switch to the Console mode again.
- 12. Install the new video driver, and then restart your system as required.
- 13. After the installation is completed, switch on or replug all your stations.

#### Updating the LAN Station Driver and MultiPoint Manager Add-in

To update the LAN station driver and MultiPoint Manager Add-in for your m320-based LAN stations, please do the following:

- 1. On the primary station, log in to your MultiPoint Server system with an administrative account, and then launch **MultiPoint Manager**.
- 1. On LAN Stations tab, click Assigned Stations, and release all LAN stations from the host server by clicking each station and Clear assignment. Click Yes to confirm when prompted.
- 2. On MultiPoint Manager, switch your system to the Console mode by clicking **Switch to console mode**.
- 3. A window appears prompting for confirmation. Ensure that you and other system users have saved their work before clicking **OK**.

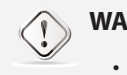

#### WARNING

• Switching the system mode will end all user sessions. Ensure all users have saved their work to prevent data loss.

- 4. Switch off all your m320-based LAN stations.
- 5. On the primary station, press Ctrl+Alt+Delete, and then log in with the same administrative account.
- 6. On the desktop, move mouse to the left-bottom corner, and then right-click on the appeared [Start]. A popup menu appears.
- 7. Click to select **Programs and Features** on this popup menu.
- 8. On the Programs and Features window, click to select LAN Station Driver and Utility, and then click Uninstall.
- 9. A window appears prompting for confirmation. Click Yes to continue.
- 10. A new window appears prompting for system restart. Restart your system as required to continue.
- 11. On the primary station, log in to your system with the same administrative account, and then click **Desktop** on the Start screen.
- 12. The wizard starts uninstalling LAN Station Driver and Utility.
- 13. After completion, click Finish to exit the wizard, and then restart your system as required.
- 14. Switch to the Console mode again, and then install the new LAN station driver and utility.
- 15. After completion, click Finish to exit the wizard, and then restart your system as required.
- 16. Switch on all your m320-based LAN stations.
- 17. Re-assign each LAN station to the host server and allow firmware update when prompted.

## 4

## **Managing Your LAN Stations**

This chapter provides information on how to manage your m320-based LAN stations with the MultiPoint Manager Add-in for LAN stations.

| 4.1 LAN Stations tab Overview                              |    |
|------------------------------------------------------------|----|
| Overview of LAN Stations tab for managing LAN stations     | 29 |
| 4.2 Available Tasks at a Glance                            |    |
| Quick look at available tasks on LAN Stations tab          | 30 |
| 4.3 Taking Over a Failed Host                              |    |
| How to take over a failed host                             | 31 |
| 4.4 Serving Orphaned LAN Stations                          |    |
| How to serve orphaned LAN stations                         | 32 |
| 4.5 Scanning Free LAN Stations                             |    |
| How to find free LAN stations over your local network      | 33 |
| 4.6 Renaming a LAN Station                                 |    |
| How to rename a LAN station                                | 33 |
| 4.7 Adjusting Network Settings for a LAN Station           |    |
| How to adjust network settings for a LAN station           | 34 |
| 4.9 Identifying a LAN Station with its Power LED           |    |
| How to identify a LAN station with its Power LED           | 36 |
| 4.10 Assigning a LAN Station to a Local Host Server        |    |
| How to assign a LAN station to its host server             | 37 |
| 4.11 Clearing the Host Server Assignment for a LAN Station |    |
| How to release a LAN station from its host server          | 37 |

#### 4.1 LAN Stations tab Overview

LAN Stations tab enables you to manage LAN based stations (Atrust m320 based). To access the content of LAN Stations tab, click the tab on MultiPoint Manager.

| ÷                                                                                                    |                                                                                                    |                                                                              | MultiPoint Manager                                                            | X                                                                                                    |
|----------------------------------------------------------------------------------------------------|----------------------------------------------------------------------------------------------------|------------------------------------------------------------------------------|-------------------------------------------------------------------------------|----------------------------------------------------------------------------------------------------|
| Home Station                                                                                                    | ns Users Virtual Desktops                                                                              | LAN Stations                                                                 |                                                                               | Windows MultiPoint<br>Server 2012                                                                                                    |
| Assigned Stations Scan                                                                                                    |                                                                                                    |                                                                              |                                                                               | 🖉 No alerts 🛛 🖗 Help 🗸                                                                                                    |
| Name IP                                                                                                    | MAC Assignment                                                                                         | Status Model                                                                 | Firmware Version                                                              | LAN Station Tasks                                                                                                    |
| <ul> <li>LM 20160 102.065.1132</li> <li>LM 20160 102.016.1134</li> <li>LM 20160 102.016.1144</li> <li>LM 20160 102.065.154</li> </ul> | 001FD080392E ** Net 4<br>001FD08073A3 ** IE-3/1<br>001FD08073A3 ** IE-3/1<br>001FD08073A4 ** WM3201P 4 | 2 MetComected Athut m320<br>Connected Athut m320<br>Connected Athut m220 Clu | et 05.17<br>01.13<br>et 05.103                                                | <ul> <li>Kename station</li> <li>Change reasword</li> <li>Change password</li> <li>Leidently station with LED</li> <li>Assign to this server</li> </ul> Earn Tasks Failover by that Failover by station Jost scan |
| - LAN Station                                                                                                    |                                                                                                    |                                                                              |                                                                               |                                                                                                    |
| Information Name IP: Subane: Uname Name Name NaC: Assignment: Status: Model: Firmware Version: 3 Items                                |                                                                                                    | LAN<br>192,<br>255,<br>00:1<br>mon<br>Not<br>Atru<br>035,                    | Sation<br>(68.11,132<br>555,555,0<br>6000,39,22<br>4<br>at m320 Client<br>117 | v                                                                                                    |

#### **Stations Tab Overview**

| Interface Elements |                             |                                                                                                    |  |  |  |  |  |
|--------------------|-----------------------------|----------------------------------------------------------------------------------------------------|--|--|--|--|--|
| No.                | Name                        | Description                                                                                                    |  |  |  |  |  |
| 1                  | Main Tab Content area       | Displays information on LAN based stations over your local network.<br>Two sub-tabs are available: <b>Assigned Stations</b> and <b>Scan</b> . The former is for<br>managed stations; the latter is for free and manageable stations. |  |  |  |  |  |
| 2                  | Additional Information area | Displays the additional information for a selected LAN station.                                                                                                    |  |  |  |  |  |
| 3                  | Specific Task menu          | Displays the available tasks for a selected LAN station.                                                                                                    |  |  |  |  |  |
| 4                  | General Task menu           | Displays the available tasks for all LAN stations.                                                                                                    |  |  |  |  |  |

#### NOTE

• The available options on a Specific Task menu may vary, depending on the selected item.

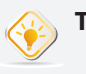

TIP

• You can right click on an item to open a context/popup/shortcut menu for quick access to available tasks for the item.

## 4.2 Available Tasks at a Glance

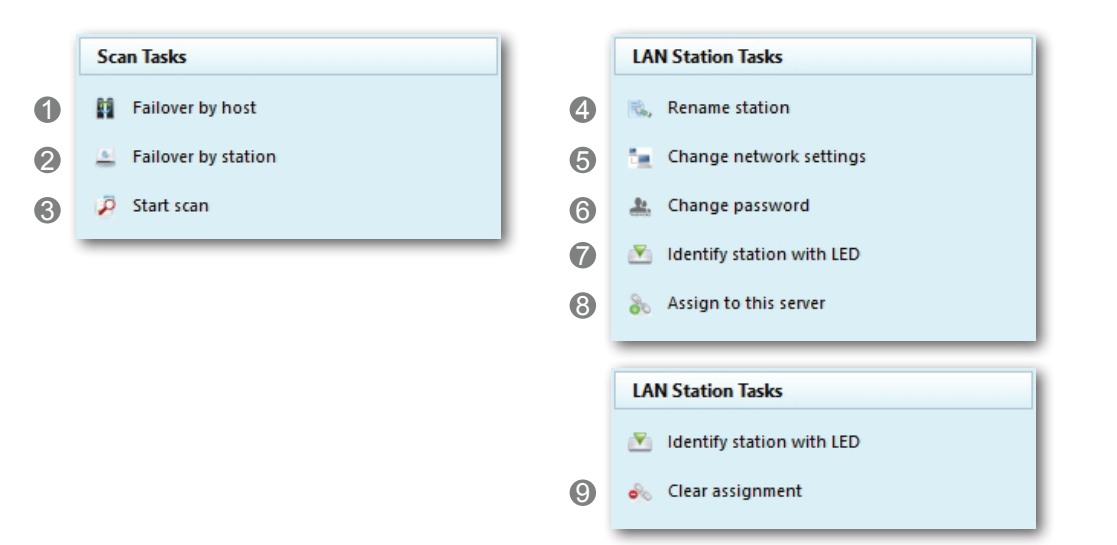

| No. | Available Task                                     | Section | Page |
|-----|----------------------------------------------------|---------|------|
| 1   | select to take over a failed host                  | 4.3     | 31   |
| 2   | select to serve orphaned LAN stations              | 4.4     | 32   |
| 3   | scan to find free and manageable LAN stations      | 4.5     | 33   |
| 4   | rename a free and manageable LAN station           | 4.6     | 33   |
| 5   | assign an IP address for a LAN station             | 4.7     | 34   |
| 6   | change the password for a LAN station              | 4.8     | 36   |
| 7   | identify a LAN station with its Power LED          | 4.9     | 36   |
| 8   | assign a LAN station to the local host server      | 4.10    | 37   |
| 9   | clear the host server assignment for a LAN station | 4.11    | 37   |

## 4.3 Taking Over a Failed Host

You can designate a computer running Windows MultiPoint Server 2012 as a redundant host for another one. Once the supported host fails, this redundant host will take over all its LAN stations.

| <b>}</b> | NOTE |                                                                                                    |  |  |  |
|----------|------|----------------------------------------------------------------------------------------------------|--|--|--|
|          | •    | Only LAN stations (m320-based) can be taken over by the redundant host;<br>USB stations (m300 / m302-based) cannot.                                                                          |  |  |  |
|          | •    | You must install the drivers and utility of LAN stations for a redundant host.<br>For detailed instructions, please refer to section "3.2 Installing Drivers and the Utility"<br>on page 19. |  |  |  |
|          | •    | Once the supported host recovers, it will automatically take over all LAN stations assigned to it. Users will be disconnected from their sessions if any on the redundant host.              |  |  |  |

To designate a redundant host for another one, please do the following:

1. Log in to the planned *redundant host* with an administrative account, launch MultiPoint Manager, and then click **LAN Stations** tab.

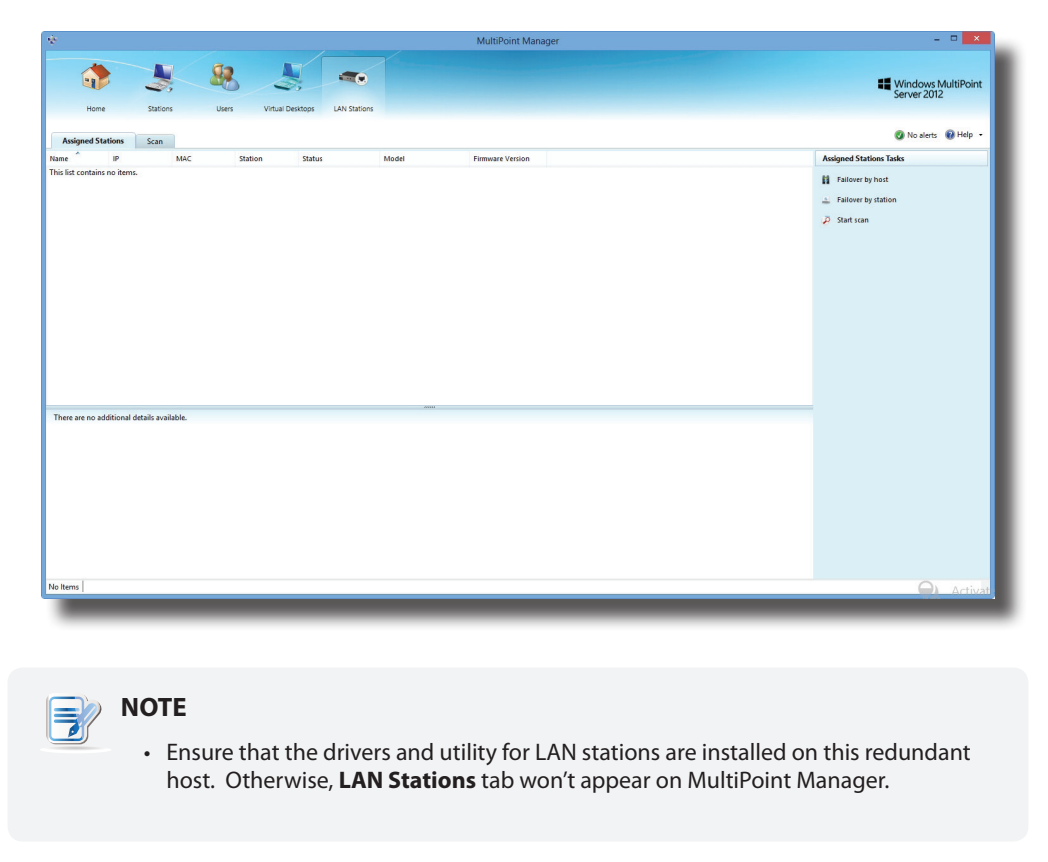

2. On LAN Stations tab, click Failover by host.

3. A window appears with a Target Host list.

| Computer   | Alive |
|------------|-------|
| _ T6WMS12P | True  |
|            |       |

4. Click to select the target host for this redundant host, and then click **Submit** to apply.

## 4.4 Serving Orphaned LAN Stations

You can designate a computer running Windows MultiPoint Server 2012 as a redundant host for m320-based LAN stations. Once their host fails, this redundant host will take over all orphaned stations.

|              | NOTE                                                                                                    |  |  |
|--------------|----------------------------------------------------------------------------------------------------|--|--|
|              | <ul> <li>Only LAN stations (m320-based) can be taken over by the redundant host;<br/>USB stations (m300 / m302-based) cannot.</li> </ul>                                                                           |  |  |
|              | <ul> <li>You must install the drivers and utility of LAN stations for a redundant host.</li> <li>For detailed instructions, please refer to section "3.2 Installing Drivers and the Utility on page 19.</li> </ul> |  |  |
|              | <ul> <li>Once their host recovers, LAN stations will be taken over again automatically.<br/>Users will be disconnected from their sessions if any on the redundant host.</li> </ul>                                |  |  |
| To designate | e a redundant host for LAN stations, please do the following:                                                                                                    |  |  |
| 1            |                                                                                                    |  |  |

1. Log in to the planned *redundant host* with an administrative account, launch MultiPoint Manager, and then click **LAN Stations** tab.

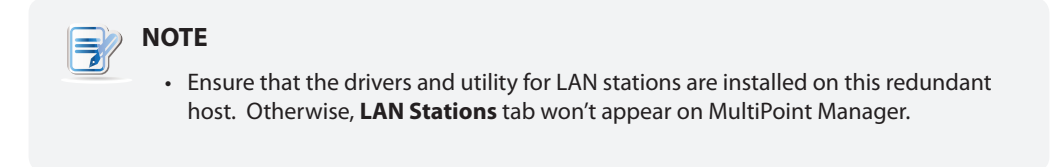

2. On LAN Stations tab, click Failover by station.

3. A window appears with a LAN Station list.

| Name       | IP               | MAC               | Status   | Assignme  |
|------------|------------------|-------------------|----------|-----------|
| LAN Statio | n 192.168.11.174 | 00:1F:D8:00:78:A5 | EE-SV1   | Connected |
| LAN Statio | n 192.168.11.129 | 00:1F:D8:00:30:23 | T6WMS12P | Connected |
| LAN Statio | n 192.168.11.132 | 00:1F:D8:00:39:2E | T6WMS12P | Connected |
| LAN Statio | n 192.168.11.84  | 00:1F:D8:00:17:DA | WMS2011P | Connected |
|            |                  |                   |          |           |
|            |                  |                   |          |           |

4. Click to select the desired LAN stations, and then click **Submit** to apply.

### 4.5 Scanning Free LAN Stations

To find free LAN stations over your local network, please do the following:

- 1. On LAN Stations tab, click Scan sub-tab, and then click Start scan.
- 2. All discovered LAN stations will be listed on the sub-tab.

NOTE
 Only manageable LAN stations (Atrust m320 based) will be listed.

## 4.6 Renaming a LAN Station

To rename a LAN station, please do the following:

#### 📄 ΝΟΤΕ

- You are not allowed to rename a managed LAN station (assigned to a MultiPoint<sup>®</sup> Server system). Only a free LAN station can be renamed.
- To rename a managed LAN station, you need to release the station from its host server first. For instructions on how to release a LAN station, refer to section "4.11 Clearing the Host Server Assignment for a LAN Station" on page 37.
- 1. On LAN Stations tab, click Scan sub-tab, and then click to select the desired free LAN station.
- 2. Click **Rename station**. The Rename window then appears.
- 3. Type a new name, and then click **Submit** to apply.

## 4.7 Adjusting Network Settings for a LAN Station

For your LAN station to be managed by a host server and ready for use, an IP address assigned to the station is required. Normally, your Atrust m320 will perform network environment detection and choose an appropriate IP address automatically. In case that you need to adjust the network configuration for your m320, refer to the table below as guidelines on manual adjustment. Depending on different physical connections (see "2.2 Getting Connected" on page 13), you need to select different methods to assign the IP address.

|                                               | Two Methods for Assigning an IP Address to a LAN Station                              |                                                                               |  |  |
|-----------------------------------------------|---------------------------------------------------------------------------------------|-------------------------------------------------------------------------------|--|--|
| Physical Connection<br>Method for LAN station | Description                                                                           | IP Assignment Method                                                          |  |  |
| Method 1                                      | connect m320 to your local network through the same Gigabit switch as the host server | automatically assign an IP address by the DHCP server over your local network |  |  |
| Method 2                                      | connect m320 to your local network indirectly through the host server                 | manually assign an IP address                                                 |  |  |

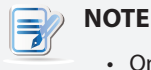

• Only the network settings of a free LAN station can be adjusted.

#### Assigning an IP address automatically by the DHCP server

To assign an IP address automatically by the DHCP server for a LAN station, please do the following:

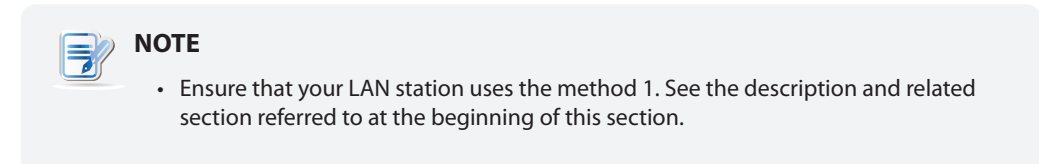

- 1. On LAN Stations tab, click Scan sub-tab, and then click to select the desired free LAN station.
- 2. Click Change network settings. The Change Network Settings window appears.

| - Change Network Settings |
|---------------------------|
| Use DHCP                  |
| IP: 192 168 11 132        |
| Subnet : 255 255 0        |
| Submit Conned             |
|                           |

3. Click to check Use DHCP, and then click Submit to apply.

#### Assigning an IP Address Manually

To assign an IP address manually for a station, please do the following:

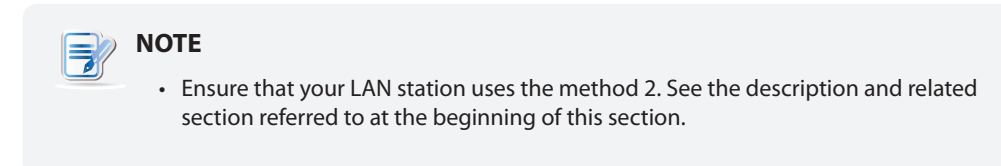

- 1. On LAN Stations tab, click Scan sub-tab, and then click to select the desired free LAN station.
- 2. Click Change network settings. The Change Network Settings window appears.
- 3. Click to uncheck **Use DHCP**, and then type an appropriate IP address and subnet mask for the selected LAN station.
- 4. Click **Submit** to apply.

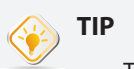

- To find out an appropriate IP address for a LAN station, please do the following:
  - 1. On the host server side (the primary station), right-click on the Start screen. A blue bar appears on the bottom of the screen.
  - 2. Click **All apps** in the right-bottom corner to enter the screen with a list of all applications on your host server, and then click **Command Prompt**.
  - 3. The Command Prompt window appears.
  - 4. Type **ipconfig**, and then press **Enter**. The information about IP configuration is shown in the window.

| Administrator: Command Prompt                                                                                                    | - |  | × |  |
|----------------------------------------------------------------------------------------------------|---|--|---|--|
| Microsoft Windows [Version 6.2.9200]<br><c> 2012 Microsoft Corporation. All rights reserved.</c>                                                                                                    |   |  |   |  |
| C:\Users\Administrator>ipconfig                                                                                                    |   |  |   |  |
| Windows IP Configuration                                                                                                    |   |  |   |  |
| Ethernet adapter Ethernet 2:                                                                                                    |   |  |   |  |
| Connection-specific DNS Suffix .:<br>Link-local IPv6 Address : fe80::14a9:43ff:5286:be40x1<br>Autoconfiguration IPv4 Address . : 169.254.190.64<br>Subnet Mask : 255.255.0.0<br>Default Gateway :           |   |  |   |  |
| Ethernet adapter Ethernet:                                                                                                    |   |  |   |  |
| Connection-specific DNS Suffix .: a-trust.com.tw<br>Link-local IPv6 Address : fe80::2163:bef0:f4e:d55%12<br>IPv4 Address : 192.168.11.130<br>Subnet Mask : 255.255.255.0<br>Default Gateway : 192.168.11.19 |   |  |   |  |
| Tunnel adapter isatap.a-trust.com.tw:                                                                                                    |   |  | ~ |  |

- 5. Under **Ethernet adapter Ethernet** or **Ethernet adapter Ethernet 2**, you can find the IP address w.x.y.z (Autoconfiguration IPv4 Address; e.g. 169.254.190.64, in above case) and subnet mask information for the host server's LAN port which is used to connect a Gigabit switch and your LAN station (the other LAN port is connected to your local network).
- 6. You could then assign your LAN stations an IP address in sequence, for example, w.x.y.z+1, w.x.y.z+2, w.x.y.z+3, etc.

## 4.8 Changing the Password for a LAN Station

To change the password for a LAN station, please do the following:

- 1. On LAN Stations tab, click Scan sub-tab, and then click the desired free LAN station.
- 2. Click **Change password**. The Change Password window appears prompting you to type your current and new passwords. The default is **admin**.

| - | Change Password                                                                                                    |
|---|----------------------------------------------------------------------------------------------------|
|   | Current password :<br>New password :<br>Confirm new password :<br>Up to 6 characters is allowed for your password. |
|   | Submit Cancel                                                                                                    |

3. Type passwords and click Submit to apply.

| NOTE                                                                                                    |
|----------------------------------------------------------------------------------------------------|
| <ul> <li>You will need this password if you want to re-assign a LAN station which was<br/>assigned to another host server but is not connected to that server now.</li> </ul> |

## 4.9 Identifying a LAN Station with its Power LED

To identify a LAN station with its Power LED, please do the following:

1. On LAN Stations tab, click Scan/Assigned Stations sub-tab, and then click to select the desired LAN station.

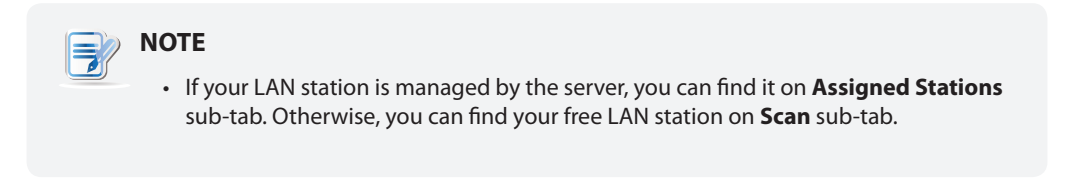

2. Click **Identify station with LED**. The power LED on the selected station is now flashing to help you identify the station. The flashing will continue for 3 minutes.

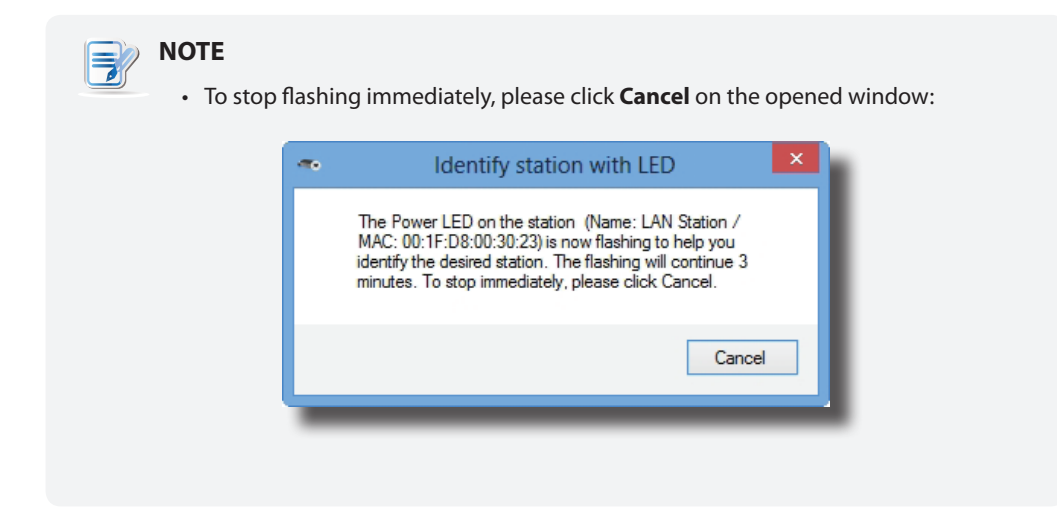

3. Identify the desired station with its flashing Power LED.

## 4.10 Assigning a LAN Station to a Local Host Server

To assign your LAN station to a local host server, please do the following:

- 1. On LAN Stations tab, click Scan sub-tab, and then click the desired free LAN station.
- 2. Click Assign to this server.
- 3. When it's done, your station is assigned to the server and is moved from Scan to Assigned Stations sub-tab.
- 4. The station is now managed by this host server and is ready for use.

## 4.11 Clearing the Host Server Assignment for a LAN Station

To clear the host server assignment for a LAN station, please do the following:

- 1. On LAN Stations tab, click Assigned Stations sub-tab, and then click the desired LAN station.
- 2. Click Clear assignment.

#### ΝΟΤΕ

• If you clear the host server assignment for a LAN station which is originally managed by another host server, you may be prompted to provide the password. The default password is **admin** if you didn't change the default.

## 38Managing Your LAN StationsClearing the Host Server Assignment for a LAN Station

- 3. A window appears prompting you for confirmation. Click **OK** to continue.
- 4. When it's done, your station is released from the server and moved from Assigned Stations to Scan sub-tab.
- 5. The station is now free and manageable by another host server.

## **Specifications**

## Atrust m320 zero client

| Connection type                                                                                                    | Gigabit Ethernet (RJ-45)                                                                          |                                                                                                    |  |  |
|----------------------------------------------------------------------------------------------------|---------------------------------------------------------------------------------------------------|----------------------------------------------------------------------------------------------------|--|--|
| License                                                                                                    | Windows® MultiPoint® Server 2012 Client Access License (CAL) <sup>1</sup>                         |                                                                                                    |  |  |
| Compatible server OS Windows® MultiPoint® Server 2012                                                                                                    |                                                                                                   |                                                                                                    |  |  |
| Resolutions                                                                                                    | up to 1920 x 1080                                                                                 |                                                                                                    |  |  |
| I/O interfaces                                                                                                    | <b>Front Panel:</b><br>2 x USB (A type, for extra USB devices)<br>1 x headphone<br>1 x microphone | <b>Rear Panel:</b><br>1 x RJ-45 (Gigabit Ethernet, for connecting to host)<br>2 x USB (A type, only for keyboard/mouse)<br>1 x VGA<br>1 x DC IN |  |  |
| Security                                                                                                    | 1 x Kensington lock slot                                                                          |                                                                                                    |  |  |
| Power                                                                                                    | INPUT: 100-240Vac, 50-60Hz, 300mA<br>OUTPUT: +5Vdc, 2A MAX                                        |                                                                                                    |  |  |
| Mount                                                                                                    | VESA mount kit, (W) 114 x (H) 6 x (D) 60 mm (optional)                                            |                                                                                                    |  |  |
| Dimensions                                                                                                    | (W) 120 x (H) 28 x (D) 80 mm                                                                      |                                                                                                    |  |  |
| Weight                                                                                                    | 128 g (approx.), excluding AC adaptor                                                             |                                                                                                    |  |  |
| Environment         Operating Temperature: 0° C ~ 35° C           Opearting Humidity (Rh): 10% ~ 90% (non-condensing)           Non-operating Humidity (Rh): 5% ~ 95% |                                                                                                   | condensing)                                                                                                    |  |  |

1 Your deal may not contain this OEM Windows MultiPoint Server 2012 CAL. To obtain a license, please refer to Microsoft web pages at http://www.microsoft.com/windows/multipoint/buy.aspx or http://www.microsoft.com/windows/multipoint/default.aspx.

UM-m320-WMS12-EN-14012810

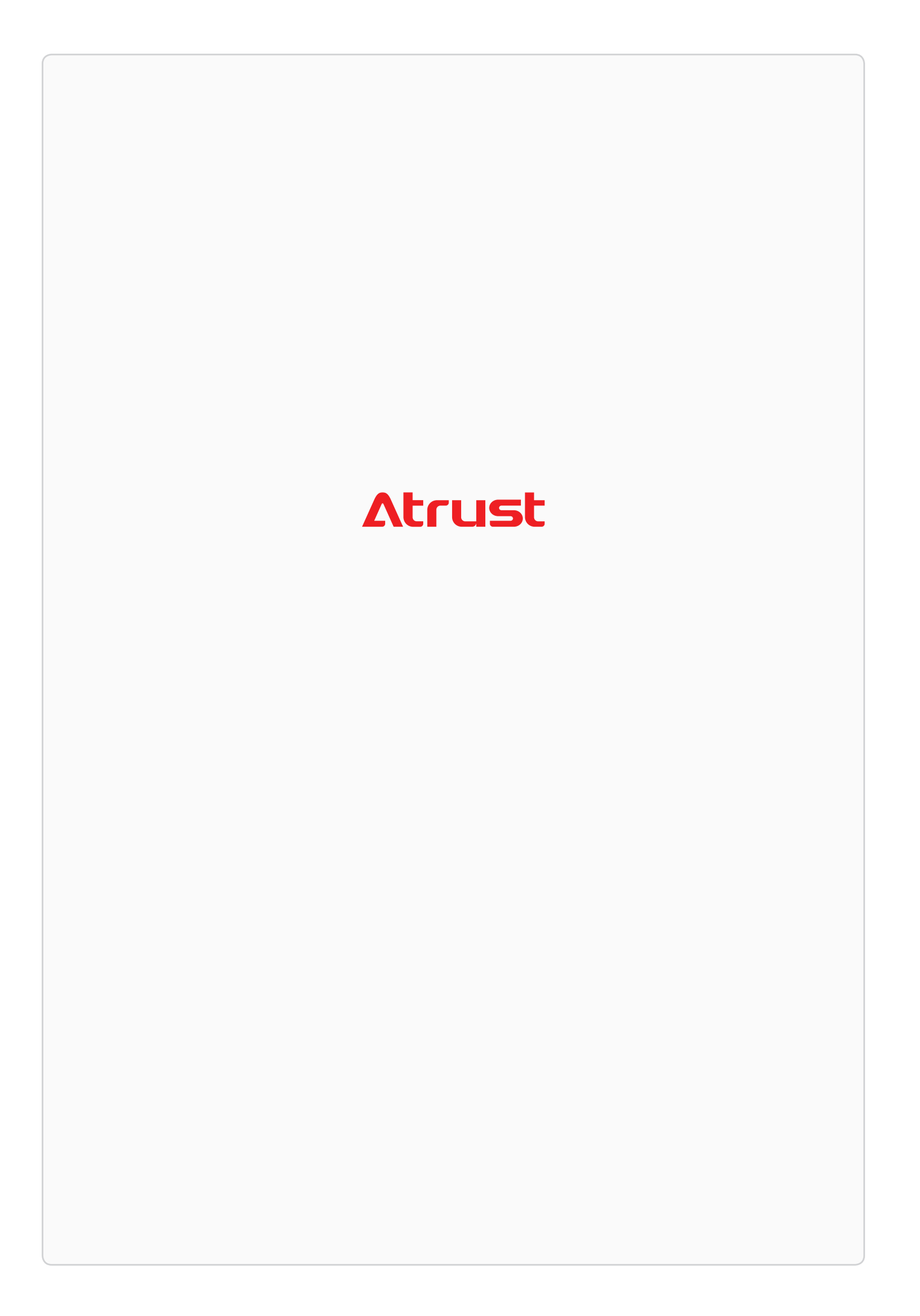